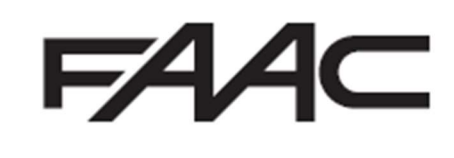

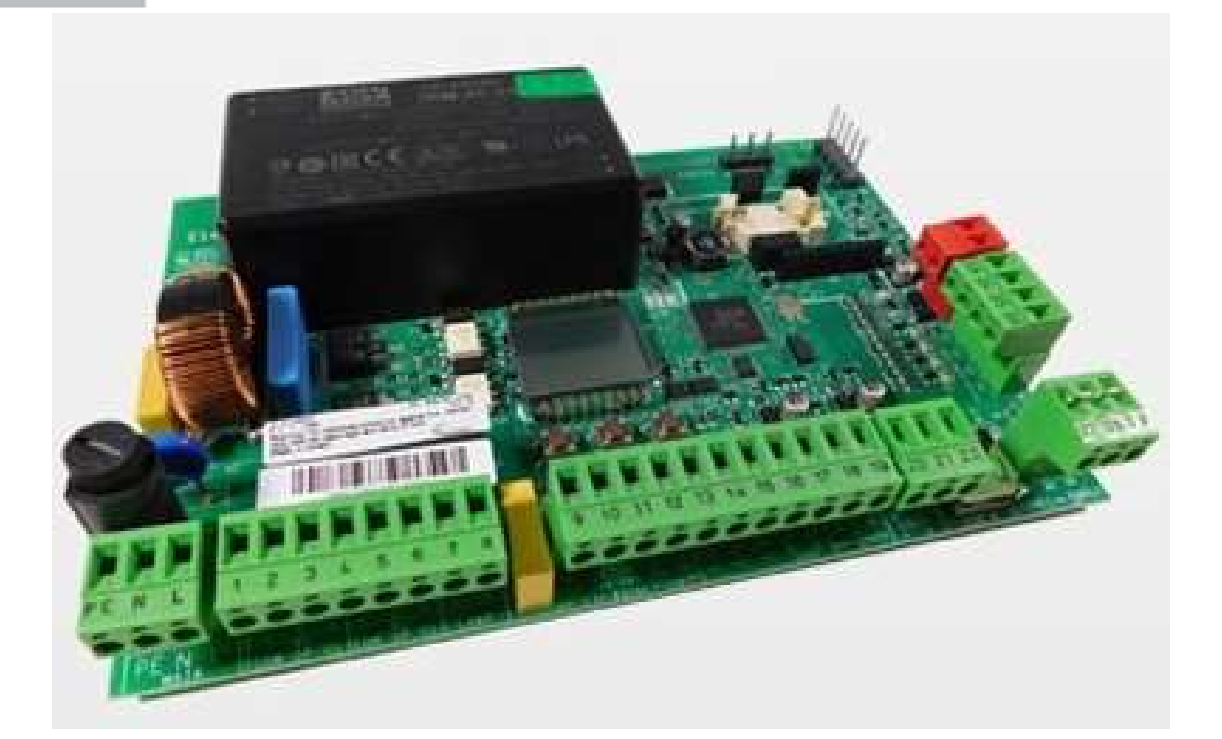

# E145S Quick Start Guide

| Installation Sequence                                                 | 2 |
|-----------------------------------------------------------------------|---|
| E145S LED Display at first Power On                                   | 3 |
| J11 Terminals                                                         | 3 |
| J3 Terminals                                                          | 3 |
| Electrical Connections                                                | 4 |
| Connection of Traditional Photocells                                  | 4 |
| Connection of FAAC BUS 2Easy Photocells                               | 5 |
| Connection of FAAC BUS 2easy Safecoders and S800 Encoders             | 5 |
| Verification of BUS 2easy Connections on J10 Terminal                 | 6 |
| E145S Control Board Programming                                       | 6 |
| Basic Programming                                                     | 7 |
| Set-Up – Time Learning (tL – function)                                | 8 |
| Advanced Programming                                                  | 9 |
| E145S Signalling Errors and Alarms                                    |   |
| E145S Operating Logics                                                |   |
| Programming Remote Controls using the XF Receiver and OmniDec         |   |
| Programming a new remote control to a new E145S System                |   |
| Programming a new remote control from a working master remote control |   |
| Tutorial Videos available for programming remote controls             |   |

These instructions are to be considered as a rapid guide for installation and to confirm the correct handing and polarity of the motors. They can also be used to confirm the operating logics before additional safety devices are fitted to the system as specified by the Risk Assessment undertaken by the installer. The installer should still familiarise themselves with the full manual and the safety information contained within. (available at https://www.faac.co.uk/accessories-and-control-boards/control-boards/for-swing-gates/e145S-control-board)

| CE DECLARATION OF CONFORMITY                                                   |                                                                                                    |  |  |  |  |
|--------------------------------------------------------------------------------|----------------------------------------------------------------------------------------------------|--|--|--|--|
| The manufacturer                                                               |                                                                                                    |  |  |  |  |
| Company name:                                                                  | FAAC S.p.A. Soc. Unipersonale                                                                                                |  |  |  |  |
| Address:                                                                       | Via Calari, 10 - 40069 Zola Predosa BOLOGNA - ITALY                                                                          |  |  |  |  |
| hereby declares that the following pro                                         | oduct:                                                                                                    |  |  |  |  |
| Description:                                                                   | control board                                                                                                    |  |  |  |  |
| Model:                                                                         | E145                                                                                                    |  |  |  |  |
| conforms to the essential safety requirements of the following ECC directives: |                                                                                                    |  |  |  |  |
|                                                                                | Low Voltage Directive 2014/35/EU                                                                                             |  |  |  |  |
|                                                                                | Electromagnetic Compatibility Directive 2014/30/EU                                                                           |  |  |  |  |
|                                                                                | Directive ROHS 2011/65/EU                                                                                                    |  |  |  |  |
|                                                                                | Furthermore, the following harmonised standards have been applied:                                                           |  |  |  |  |
|                                                                                | EN 60335-1:2012 + A11:2014 - EN 61000-6-2:2005 - EN 61000-6-3:2007 + A1:2011                                                 |  |  |  |  |
|                                                                                | Additional note: this product underwent tests in a typical uniform configuration (all products manufactured by FAAC S.p.A.). |  |  |  |  |
| Rologna January the 1st 2016                                                   |                                                                                                    |  |  |  |  |

Bologna, January the 1st 2016

& Meant

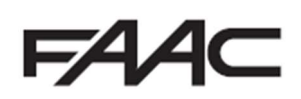

# Installation Sequence

- 1. Perform A Risk Assessment for the system and resolve by design as many risks as possible
- 2. Secure the card into a suitable enclosure
- 3. Mount the motors as detailed in their relevant instructions
- Use suitable cabling for the motors and accessories (BUS devices must be wired using a minimum 2 core, 0.5mm multi-stranded screened cable (the screen MUST be attached to the Earth Terminal)
- 5. Wire the electronic control board as per Page 4 for the motors and power supply
- 6. Please note that J3 Terminal block comes with the Stop, FSW CL and FSW OP pre-linked for first run-up of the system as shown on Page 3
- 7. Power up the E145 Board (please note that the board will take 5-10 seconds to boot-up)
- 8. Verify the status of the LED's and Display are as per Page 3
- 9. Depending on the installation, verify that the LED's on the encoders correspond to those described on Page 5
- 10. Wire in an OP-A trigger as per Page 4, alternatively program a remote control as shown on Page 11.
- 11. Familiarise yourself with how to program the E145S control board as per Page 6  $\,$
- 12. Begin Basic Programming of the E145S on Page 7
  - a. If Hydraulic motors are used, please note that "F1" and "F2" MUST be set to "50" as torque adjustment is performed on the motors as detailed in the motor manual
  - b. Check Rotation of the motors by using Function "n1" and "n2" for motor 1 and 2 respectively as shown on Page 7
  - c. If using encoders, "EN" must be set to "y" and "bu" function should be followed as shown on Page 7
  - d. Verify that the Gates are in the closed position as detailed on Page 8
- e. Run Time Learning "tL" function and follow procedure as detailed on Page 8 13. Provide an opening command to verify that the system works correctly
- 14. Adjust Operating Logic according to the customer requirement, brief details on Page 10
- 15. Connect Safety Devices to the system as deemed required by the Risk Assessment carried
- out previously
  - a. Hard Wired Safety Edges can be wired in J11 Terminals as per Page 3 and correct "So" or "Sc" function adjusted to match on Page 7
  - b. Wireless Safety Edges can be connected via the BUS 2easy connection if using the FAAC XTR and XTS Wireless Receiver system, the "bu" function must also be readdressed as shown on Page 7
  - c. If not using the FAAC XTR and XTS System please treat the input on J11 as required by the Wireless Safety Edge system being used
  - d. Traditional Photocells can be wired and configured as per Page 4
  - e. FAAC BUS 2easy Photocells can be wired and configured as per Page 5, the "bu" function must also be re-addressed as shown on Page 7
  - f. XGuard Laser Curtains would be configured as Traditional Photocells in 14.c
- 16. Connect any additional activation commands as per Page 4
- 17. If using either Safety Edges or Inherent Obstacle Detection as part of the Risk Assessment, there are useful Functions that can be modified to assist in attaining compliance on Page 9
- 18. If using XGuard Laser Curtains please test these in accordance with BS EN 12445/12453
- 19. Hand over all relevant documentation to the end customer as required by the Technical File and the Supply of Machinery (Safety) Regulations 2008

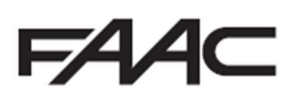

## E145S LED Display at first Power On

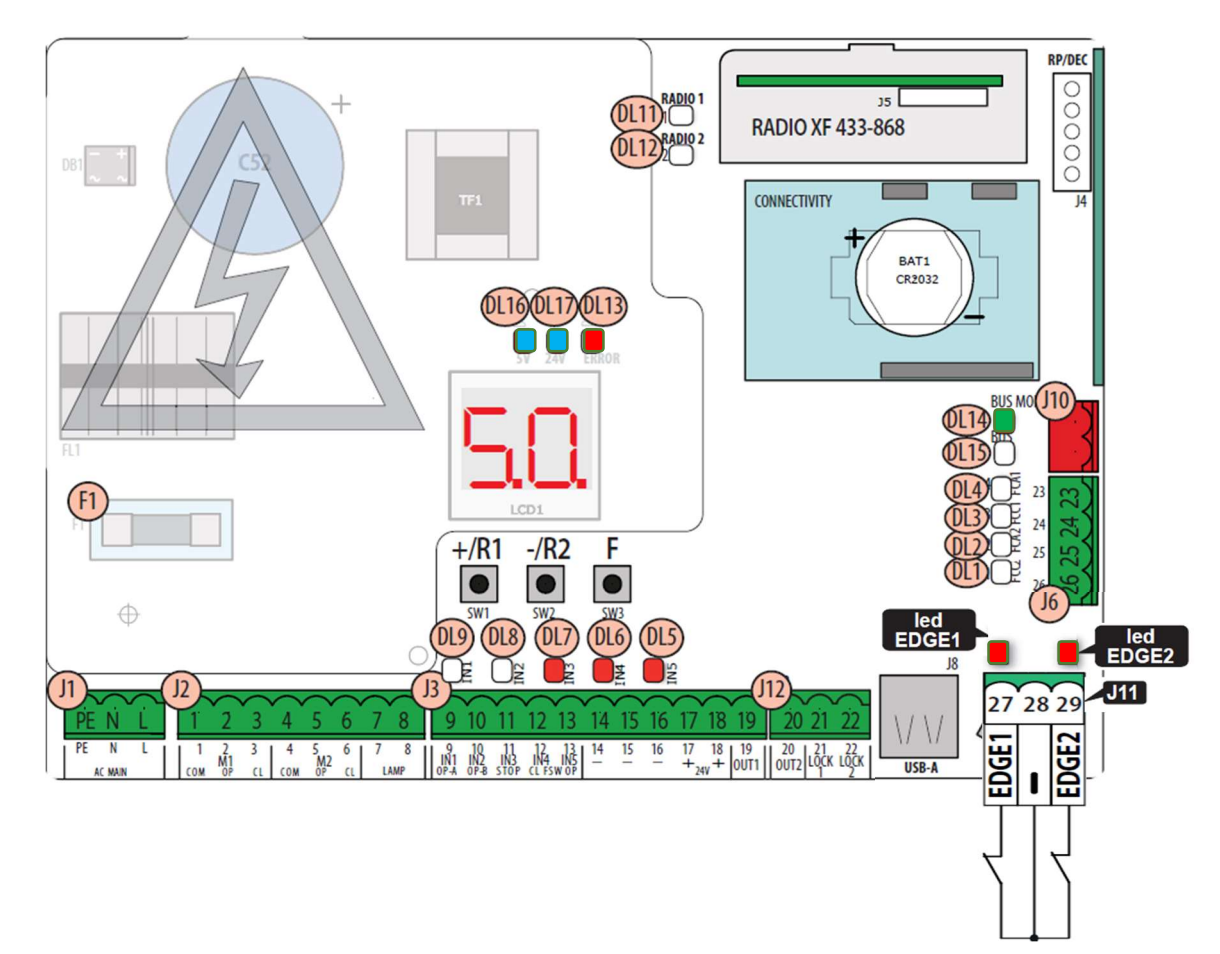

#### J11 Terminals

The new J11 Terminal to allow the direct connection of resistive safety edges or N/C safety inputs comes pre-linked and configured to N/C setting, hence the relevant EDGE 1 or EDGE 2 LED being lit on first Power On.

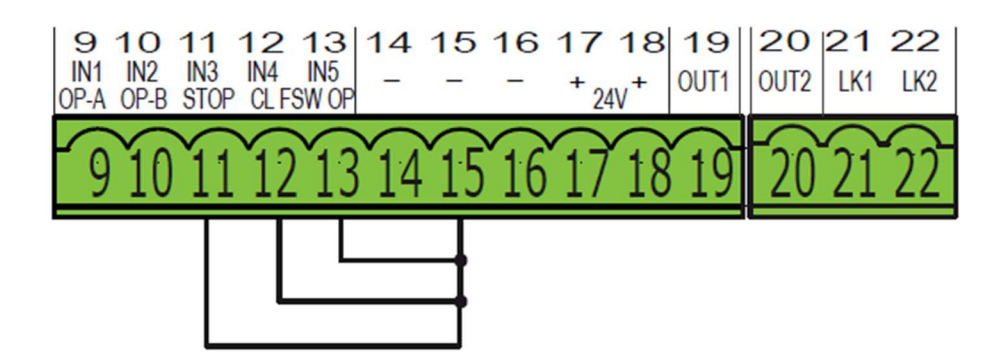

#### **J3 Terminals**

DL7, DL6 and DL5 will only be illuminated if the following terminals are linked out (please note that the board comes with links in place). The links are just to be used for test purposes only and safety devices should be wired in, as detailed in the instructions further below. In no circumstances should the system be handed over to the end user with these links still in place unless it is being controlled via Dead-Man operation and by trained users only.

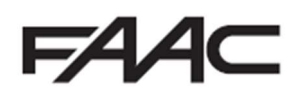

# **Electrical Connections**

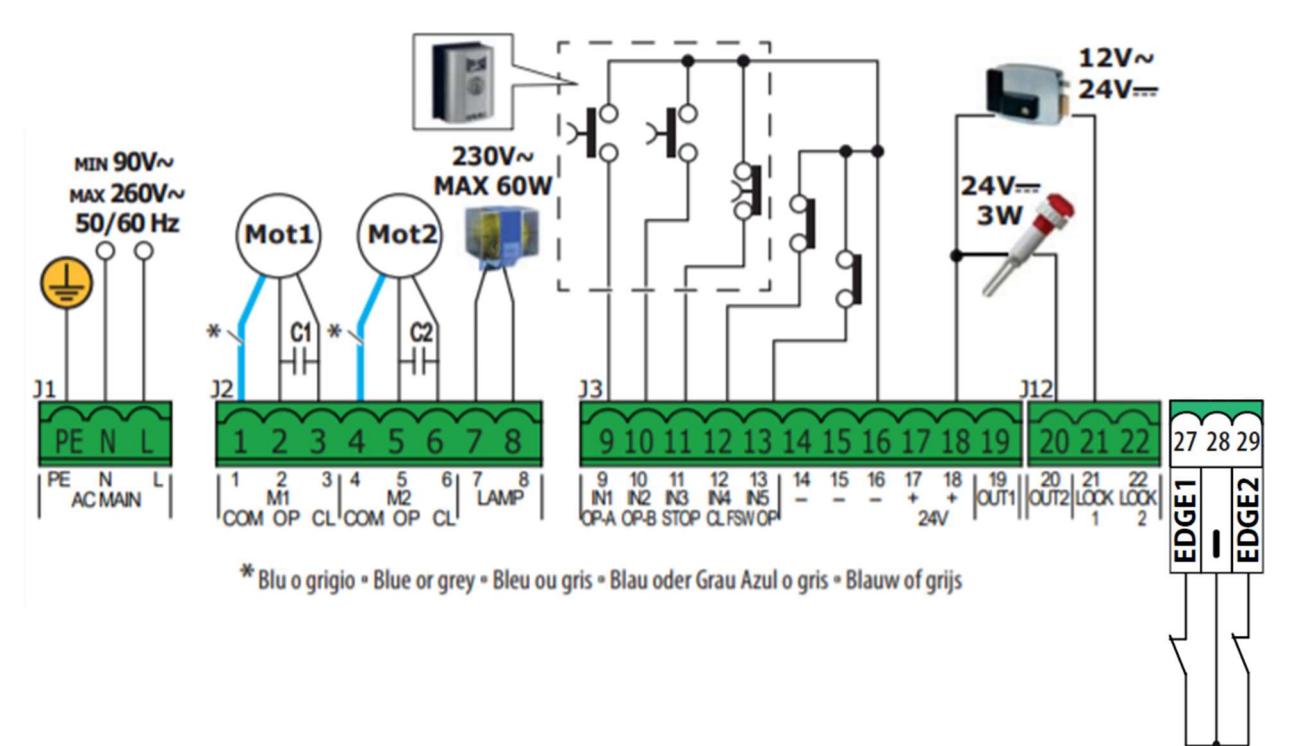

## Connection of Traditional Photocells

The E145S Control Board allows for the use of traditional photocells (n/c with relay). Below is a layout drawing showing the basic positions normally covered. The wiring diagram is for Fail-Safe enabled photocells. In order to comply with the standards, all devices used for safety should either have a circuit monitored by the control board or be self-monitoring. FAAC Control boards are able to perform the monitoring by the use of a Fail-Safe function, whereby the test negative is momentarily dropped (please note that this may not be compatible with non-FAAC equipment). This function is enabled by entering Advanced Programming (detailed below) and setting function **o1 to 01**.

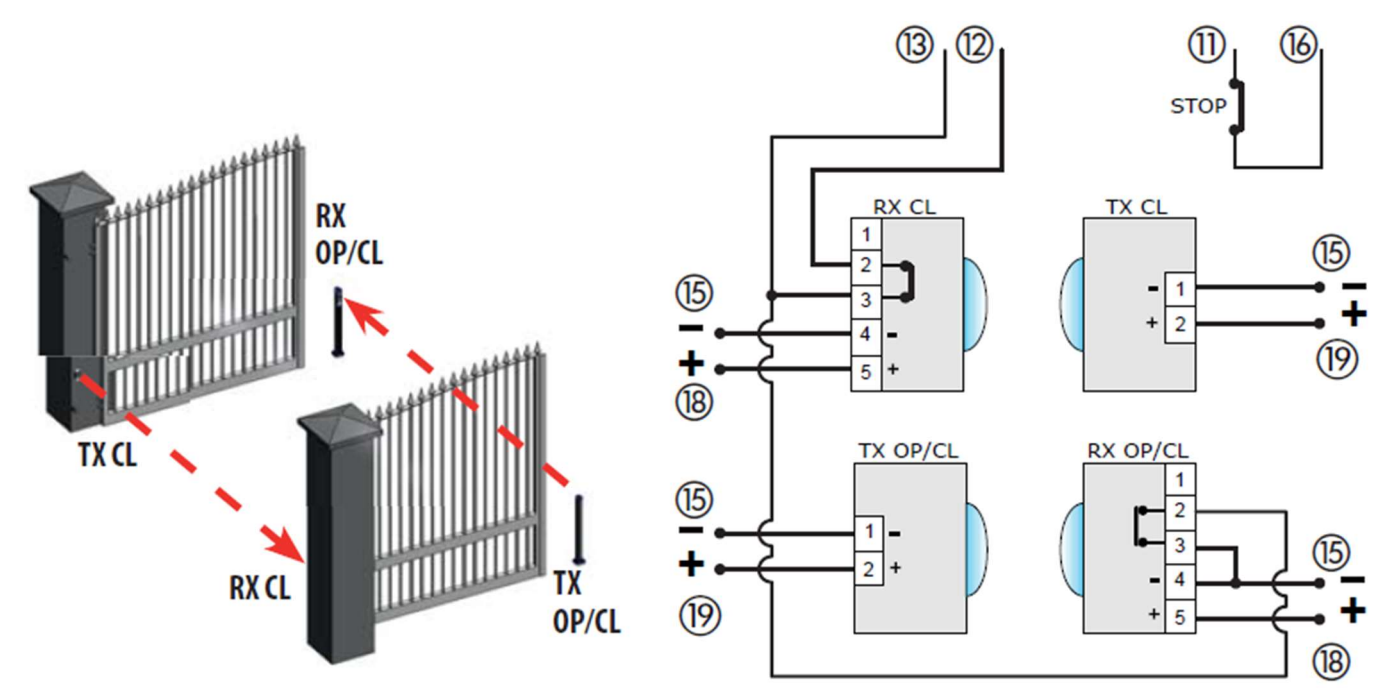

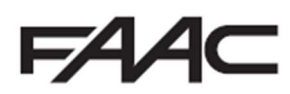

## Connection of FAAC BUS 2Easy Photocells

The E145S Control Board also allows for the use of FAAC BUS 2easy photocells which allow for simpler cabling and a reduced power consumption. FAAC BUS 2easy photocells also remove the need for additional wiring for a monitoring circuit as it is carried through our proprietary FAAC BUS 2easycommunication protocol (Please note that FAAC BUS photocells are only compatible with FAAC Control Boards and those using the BUS Terminal or using the BUS Relay Interface Board).

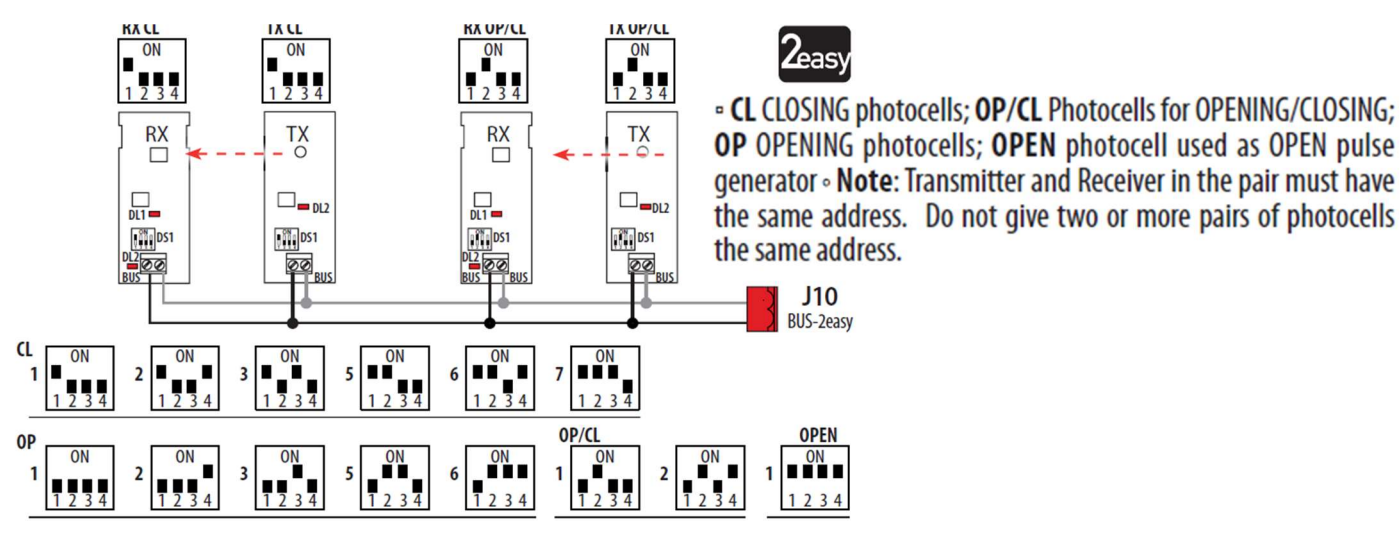

## Connection of FAAC BUS 2easy Safecoders and S800 Encoders

The E145S Control Board also allows for the use of FAAC BUS 2easy Safecoders and the S800 Encoders on the 230v versions. This allows for the control board to have positional accuracy and allows for the possibility of inherent obstacle detection (Force Testing with the use a calibrated instrument to BS EN 12445/12453 norms (such as the Microtronics Blueforce Tester, available from FAAC UK) will be required to confirm suitability but please note that additional devices maybe required such as Safety Edges).

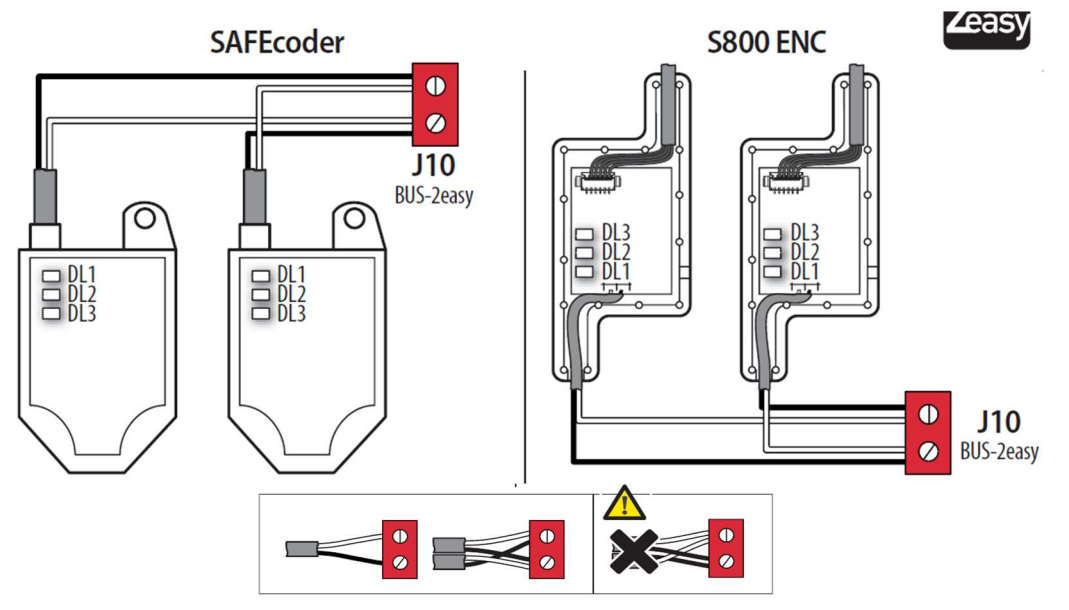

#### BUS 2easy Encoder LEDs Status

| LED | ON                                                                                                    | FLASHING             | OFF                  |  |  |  |
|-----|----------------------------------------------------------------------------------------------------|----------------------|----------------------|--|--|--|
| DL1 | Power present                                                                                                    | Power present        | Power absent         |  |  |  |
|     | Communication present                                                                                                    | Communication absent | Communication absent |  |  |  |
|     | DL1 must always be on to confirm correct encoder/board connection.                                                                                |                      |                      |  |  |  |
|     | Leaf 1                                                                                                    | 1                    | Leaf 2               |  |  |  |
| DL2 | <b>DL2</b> indicates the leaf on which the encoder is installed; it must be on for leaf 1 and off for leaf 2.                                     |                      |                      |  |  |  |
|     | Stationary leaf                                                                                                    | Leaf in motion       | Stationary leaf      |  |  |  |
| DL3 | <b>DL3</b> indicates pulse reading during leaf movement using steady flashing. In stationary status of the leaf, the DL3 can be either on or off. |                      |                      |  |  |  |

In case of incorrect connection (DL2 on or off for both of the encoders), during the BUS 2easy accessories learning procedure, the DL1 leds of both encoders are FLASHING.

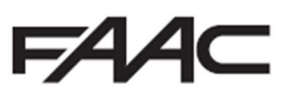

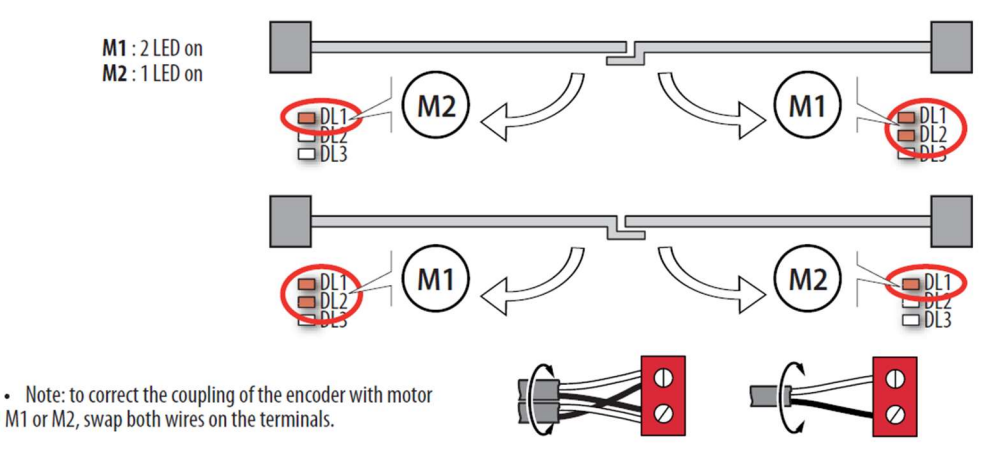

#### Verification of BUS 2easy Connections on J10 Terminal

The J10 Terminal on the E145S Control Board has two diagnostic LED's (DL15 – Red and DL14 – Green). These LED's assist in ensuring that any devices connected on the FAAC BUS 2easy network are installed correctly.

To check the condition of the BUS-2EASY connection, verify the LED on the board:

| LED DL15 (Red)                          |                                                                                                    |  |  |  |
|-----------------------------------------|----------------------------------------------------------------------------------------------------|--|--|--|
| ON                                      | Safety device engaged or pulse generator active                                                                                                    |  |  |  |
| OFF                                     | NO safety device engaged neither pulse generator active                                                                                                    |  |  |  |
| LED DL14 (Green)                        |                                                                                                    |  |  |  |
| ON steady                               | Normal activity (led ON even if there are no devices).                                                                                                    |  |  |  |
| Slow blinking (blink every 2,5 sec)     | BUS-2EASY line short-circuit.                                                                                                    |  |  |  |
| Rapid blinking (blink every<br>0.5 sec) | Error in the BUS-2EASY connection.<br>Repeat the device entry. If the error occurs again, check:<br>- That there are no more than one device in the system with the same address.<br>- Calling error (number > or < the connected BUS devices).<br>- FAIL SAFE error on the BUS device. |  |  |  |

# E145S Control Board Programming

Programming is split over two levels:

- Basic Programming
- Advanced Programming

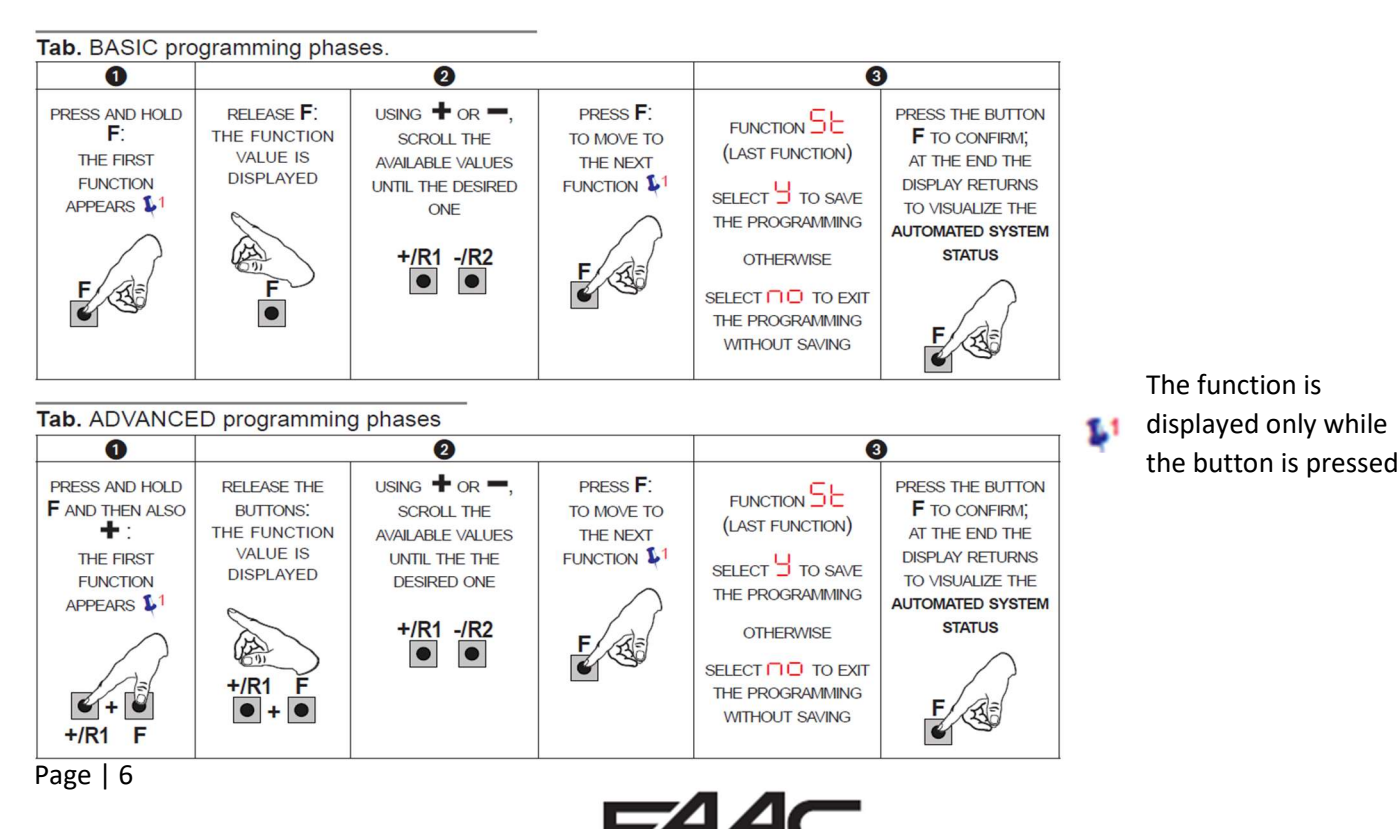

#### **Basic Programming**

| Basic      | Function                                                                                        | Default              | Basic Function                                                                  | Default      |
|------------|-------------------------------------------------------------------------------------------------|----------------------|---------------------------------------------------------------------------------|--------------|
| CF         | MOTOR TYPE:                                                                                     |                      | Br SLIDING LEAF BRAKING (only displayed                                         | 05           |
|            | Motors for swing gates                                                                          |                      | with the $CF = 2$ or $CF = PC$ function):                                       |              |
|            | 2 Motors for sliding gates                                                                      |                      | 00 = braking disabled                                                           |              |
|            | PC Mixed configuration from a PC/MAC                                                            |                      | 1U = maximum braking time                                                       |              |
|            | (e.g.: one swing and one slide)                                                                 |                      | LEAF CLOSING DELAY (only displayed with                                         | 05           |
| d٢         | DEFAULT:                                                                                        | Ч                    | the $fin = c$ function):                                                        |              |
|            | Indicates that all the set values are<br>default values                                         |                      |                                                                                 |              |
|            | on Indicates that at last 1 set value is                                                        |                      | BUS-Zeasy DEVICE REGISTRATION:                                                  | no           |
|            | different from the default values.                                                              |                      | neously for at least 5 s (the display flashes                                   |              |
|            | Select $\boldsymbol{\exists}$ if you wish to restore the default                                |                      | during this time).                                                              |              |
|            | configuration.                                                                                  |                      | 님 will appear once confirmation of the com-                                     |              |
| LO         | OPERATING LOGIC:                                                                                | E                    | pleted registration is given.                                                   |              |
|            | E. EP. S. SH. SP. HI. H. HP. HE.                                                                |                      | Kelease + and The status of the BUS-Zeasy<br>devices will appear on the display |              |
|            | D. DL. L. LU<br>Pefer to the specific paragraph for a description                               |                      | Encoder 1:                                                                      |              |
|            | of the operating logics.                                                                        |                      | Opening photocells: ON = connected a                                            | and registe- |
| 00         | PAUSE A TIME (only displayed with Auto-                                                         | 20                   | ON = registered and committed red correctly                                     |              |
|            | matic logic):                                                                                   | 50                   |                                                                                 |              |
|            | Can be adjusted from DD to 9.5 minutes.                                                         |                      | Opening and clo-                                                                |              |
| РЬ         | PAUSE B TIME (only displayed with Auto-                                                         | 30                   | sing photocells:                                                                | Status:      |
|            | matic logic):                                                                                   |                      | ON = registered and alw                                                         | ays ON       |
|            | Can be adjusted from UU to 9.5 minutes.                                                         |                      | committed Enc                                                                   | oder 2:      |
| Πn         | NUMBER OF MOTORS:                                                                               | 2 (swing)            |                                                                                 | - CON-       |
|            | I = I motor                                                                                     | (sliding)            | Closing photocells: OPEN Photocell: regi                                        | stered cor-  |
| <b>C</b> 1 |                                                                                                 |                      | ON = registered and com- ON = registered rect                                   | ly           |
| FI         |                                                                                                 | 25                   | mitted and committed                                                            |              |
|            | 50 = maximum power                                                                              |                      | MOTOR 2 dead-man DRIVE mode (only                                               |              |
| 60         | MOTOR 2 POWER (only displayed with the                                                          |                      | displayed with the $\Pi_{\Box} = 2$ function):                                  |              |
| FC         | $f_{\rm in} = 2$ function):                                                                     | 62                   | +/R1                                                                            |              |
|            | OI = minimum power                                                                              |                      | ● OPENS (displaying □P) for as long as                                          |              |
|            | 50 = maximum power                                                                              |                      | -/R2                                                                            |              |
| En         | ENCODER USE:                                                                                    | 00                   | (LOSES (displaying cl.) for as long as                                          |              |
|            | 9 = encoders on both motors                                                                     |                      | the button is pressed                                                           |              |
|            | no = disabled encoders                                                                          |                      | MOTOR 1 dead-man DRIVE mode:                                                    |              |
| FR         | LIMIT SWITCH WHEN OPENING (only                                                                 | no                   | +/R1                                                                            |              |
|            | displayed with the $LF = 1$ or $LF = PL$                                                        |                      | OPENS (displaying oP) for as long as                                            |              |
|            | and a second limit switches disabled                                                            |                      | -/R2                                                                            |              |
|            | $\Box$ = the limit switch determines when the                                                   |                      | (LOSES (displaying cl.) for as long as                                          |              |
|            | movement is stopped                                                                             |                      | the button is pressed                                                           |              |
|            | 02 = the limit switch determines when                                                           |                      |                                                                                 |              |
|            | deceleration begins                                                                             |                      | UP):                                                                            |              |
| FC         | LIMIT SWITCH WHEN CLOSING (only displa-                                                         | no                   | Refer to the relative paragraph.                                                |              |
|            | yed with the $\Box P = 1$ or $\Box P = P \Box$ function):                                       |                      | G⊢ STATUS OF THE AUTOMATED SYSTEM:                                              | ч            |
|            | $\Pi$ = the limit switch determines when the                                                    |                      | set the selection:                                                              | 2            |
|            | movement is stopped                                                                             |                      | 9 to SAVE and EXIT programming                                                  |              |
|            | 02 = the limit switch determines when                                                           |                      | to EXIT programming WITHOUT SAVING                                              |              |
|            | deceleration begins                                                                             |                      | press F to confirm; when completed, the statu                                   | s            |
| - 50       | EDGE1: SAFETY IN OPENING                                                                        | nc                   | display once again:                                                             | c            |
|            | $\Box \equiv$ sensitive edges with NC contact                                                   |                      | OD = CLOSED                                                                     |              |
| 6          | $r = resistive sensitive edges 8.2 k\Omega$                                                     |                      | OI = OPEN                                                                       |              |
| d          | nnect a sensitive edge or another device that, whe<br>iring opening, causes the gate to reverse | n activated          | O2 = Stationary and then "OPENS"                                                |              |
| A          | DO NOT connect more than one resistive sensitive edge on each confi                             | wred input = $-E$    | OB = Stationary and then "CLOSES"                                               |              |
|            |                                                                                                 | Jurea input – r e    | UH = In "PAUSE"                                                                 |              |
| 20         | - EDGE2: SAFETY IN CLOSING                                                                      | nc                   | US = Upening<br>US = Cloring                                                    |              |
|            | = resistive edges with NC contact                                                               |                      | 00 = Closing<br>00 = EAU SAEE in progress                                       |              |
| (          | onnect a sensitive edge or another device that whe                                              | en activated         | E = Verifving BIIS-2easy devices                                                |              |
| d          | uring closing, causes the gate to reverse.                                                      |                      | 09 = Pre-flashes and then "OPENS"                                               |              |
| 1          | $\sum$ DO NOT connect more than one resistive sensitive edge on each con                        | figured input $= -E$ | ID = Pre-flashes and then "CLOSES"                                              |              |
|            |                                                                                                 |                      | II = Emergency open                                                             |              |
|            |                                                                                                 |                      | 12 = Emergency close                                                            |              |
|            |                                                                                                 |                      | HP = Hold position                                                              |              |

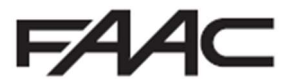

## <u>Set-Up – Time Learning (tL – function)</u>

50 flashes on the display indicating that a SET-UP must be performed.

All safety devices are disabled during SET-UP; therefore, prevent any transit in the leaf movement area.

The connected BUS-2easy accessories are always registered during SET-UP.

The deceleration spaces can be configured and modified from the Advanced Programming (-1 and -2) without having to repeat the SET-UP.

Refer to the complete instructions if there are limit switches.

#### SETUP WITHOUT ENCODER

If a system without an encoder is installed, the leaves will require mechanical stops.

- Access BASIC programming and go to the EL function. The -- will appear when the F button is released.
- 2. Verify that the leaves are closed. Otherwise:
- Keep the -/R2 button pressed to close leaf 2
- Keep the +/R1 button pressed to close leaf 1

If the corresponding leaf opens when the +/R1 and/ or -/R2 buttons are pressed, disconnect the power and invert the phase wires of the corresponding motor on the J2 terminal board, (terminals 2-3 for the leaf 1 motor and terminals 5-6 for the leaf 2 motor).

- With the leaves closed, keep buttons + and pressed (approx. 3 sec) until 51 flashes on the display.
- Release + and -. Leaf 1 begins its opening movement. Stop the leaf movement by sending an OPEN A pulse as soon as it reaches the mechanical stop.
- (if In = 2) 52 will flash on the display. Leaf 2 begins its opening movement. Stop the leaf movement by sending an OPEN pulse as soon as it reaches the mechanical stop.
- (if fl∩ = 2) 5∃ will flash on the display. Leaf 2 begins its closing movement. Stop the leaf movement by sending an OPEN pulse as soon as it reaches the mechanical stop.
- 54 will flash on the display. Leaf 1 begins its closing movement. Stop the leaf movement by sending an OPEN pulse as soon as it reaches the mechanical stop.
- The board will automatically exit the programming. The OO on the display (status of the automated system) confirms that the SET-UP has been completed correctly. The SO flashing on the display indicates that it is necessary to repeat the SETUP.

#### SETUP WITH ENCODER

- If there are mechanical stops, the SETUP does not require OPEN A pulses.
- Access BASIC programming and go to the En function. Set y to enable BUS encoders.
- Go to the EL function. The -- will appear when the F button is released.
- 3. Verify that gate leaves are closed. Otherwise:
- Keep the -/R2 button pressed to close leaf 2
- Keep the +/R1 button pressed to close leaf 1
- If the corresponding leaf opens when the +/R1 and/ or -/R2 buttons are pressed, disconnect the power and invert the phase wires of the corresponding motor on the J2 terminal board, (terminals 2-3 for the leaf 1 motor and terminals 5-6 for the leaf 2 motor).
- With the leaves closed, keep buttons + and pressed (approx. 3 sec) until 51 flashes on the display.
- Release + and -. Leaf 1 begins its opening movement and will stop as soon as it reaches the mechanical stop. If there is no mechanical stop, stop the leaf movement at the desired point by sending an OPEN A pulse.
- 6. (if fln = 2) 52 will flash on the display. Leaf 2 begins its opening movement and will stop as soon as it reaches the mechanical stop. If there is no mechanical stop, stop the leaf movement at the desired point by sending an OPEN A pulse.
- (if fln = 2) 53 will flash on the display. Leaf 2 begins its closing movement and will stop as soon as it reaches the mechanical stop. If there is no mechanical stop, stop the leaf movement at the desired point by sending an OPEN A pulse.
- 54 will flash on the display. Leaf 1 begins its closing movement and will stop as soon as it reaches the mechanical stop. If there is no mechanical stop, stop the leaf movement at the desired point by sending an OPEN A pulse.
- The board will automatically exit the programming. The OO on the display (status of the automated system) confirms that the SET-UP has been completed correctly. The SO flashing on the display indicates that it is necessary to repeat the SETUP.

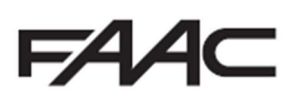

## Advanced Programming

| Adv | anced Function                                                                           | Default | Adv      | anced Function                                                                | Default        |                                              |
|-----|------------------------------------------------------------------------------------------|---------|----------|-------------------------------------------------------------------------------|----------------|----------------------------------------------|
| Ьо  | TIME OF MAXIMUM POWER AT START-UP                                                        | 01      | F5       | OUT 2 TIMING (only displayed with the o?                                      | 50             |                                              |
| -5  | FINAL STROKE WHEN CLOSING (FLUID                                                         | 00      |          | = 03  or  02 = 14  function:                                                  |                |                                              |
|     | HAMMER) (NOT displayed with the $FC =$                                                   |         | <u> </u> | Adjustable like E1.                                                           |                |                                              |
|     | function)                                                                                |         | AS       | MAINTENANCE REQUEST - CYCLE COUNTER<br>(linked to the subsequent 2 functions) | no             |                                              |
| ٢S  | REVERSE STROKE WHEN OPENING (NOT displayed with the $\Box B = 1$ function)               | no      | <u> </u> |                                                                               | 00             |                                              |
|     | LEAF OPENING DELAY (only displayed with                                                  | 00      |          | CICLE PROGRAMMING (THOUSANDS)                                                 | 00             |                                              |
| Ud  | the $\Pi_{\Omega} = 2$ function)                                                         | UC      | nd       | CYCLE PROGRAMMING (TENS)                                                      | 00             |                                              |
| сI  | LEAF 1 DECELERATION:                                                                     | 20      | SE       | STATUS OF THE AUTOMATED SYSTEM:                                               | 9              |                                              |
|     | The deceleration space can be adjusted as a                                              | 00      | —        | Refer to 51 Basic Function.                                                   |                |                                              |
|     | percentage of the total travel of leaf 1.                                                |         | Ou       | t 1 Options available                                                         |                |                                              |
|     | Adjustable from UU to $\exists \exists \%$ , in 1% steps.                                |         |          | = always active                                                               |                |                                              |
|     | OI = minimum deceleration space                                                          |         | ĬŨĬ      | = FAIL-SAFE                                                                   |                |                                              |
|     | 99 = maximum deceleration space                                                          |         | 50       | = INDICATOR LIGHT (off = closed; on                                           | = during oper  | ning an                                      |
| -P  | LEAF 2 DECELERATION (only displayed with                                                 | 20      | na       | in pause; <b>flashing</b> = during closing)                                   | duration of    | the mo                                       |
|     | the $\Pi_{\Box} = 2$ function):                                                          |         | 0.0      | (even in SETUP) in addition to the set til                                    | me of function |                                              |
|     | The deceleration space can be adjusted as a<br>perceptage of the total travel of loaf 2  |         | 04       | = ACTIVE ERROR                                                                |                |                                              |
|     | Adjustable from OO to 99% in 1% steps.                                                   |         | 1 82     | = automated system OPEN or in PAUSE                                           | -              |                                              |
|     | OO = no deceleration                                                                     |         | 107      | = automated system CLOSED<br>= automated system MOVING                        |                |                                              |
|     | OI = minimum deceleration space                                                          |         | 08       | = automated system in EMERGENCY                                               |                |                                              |
|     | 99 = maximum deceleration space                                                          |         | 1 12     | = automated system in OPENING                                                 |                |                                              |
| PF  | PRE-FLASHING                                                                             | no      | I II     | = automated system in CLOSING                                                 |                |                                              |
| РЬ  | CLOSING PHOTOCELLS                                                                       | 00      | iż.      | = safety device ACTIVE                                                        |                |                                              |
| 0.1 | ADMAD FUNCTION                                                                           | 110     | 13       | = TRAFFIC LIGHT function (active when C                                       | PENING and     | with aut                                     |
| Hd  | ADMAP FUNCTION                                                                           | no      | 14       | system OPEN)                                                                  | m the second   | l radio a                                    |
| EC  | ANTI-CRUSHING SENSITIVITY (only displa-                                                  | 05      | 1.1      | OMNIDEC (see function L)                                                      | in the second  |                                              |
|     | Varying this function alters the time after which                                        |         | 15       | = output which can be activated from                                          | the second     | radio c                                      |
|     | the board commands the leaves to reverse their                                           |         | IC.      | OMNIDEC (step-by-step function)                                               |                |                                              |
|     | direction in case of an obstacle or to stop if they                                      |         | LК       | = active during movement of leaf 2                                            |                |                                              |
|     | are in the contact point search space (refer to the $-\Theta$ function)                  |         | 18       | = active during breach alarm                                                  |                |                                              |
|     | The fourth consecutive obstacle detected in the                                          |         | Us       | eful Functions to protect agai                                                | nst the ri     | sk of                                        |
|     | same direction and position will be defined as                                           |         | im       | pact/crushing on the main edg                                                 | e              | <u> 3                                   </u> |
|     | a contact point and the leaf will stop in this                                           |         |          |                                                                               | -              |                                              |
|     | position.                                                                                |         | Ple      | ase note that if you are using eithe                                          | r safety ed    | jes or                                       |
|     | before reversal)                                                                         |         |          | erent obstacle detection (such as                                             | encoders),     |                                              |
|     | IO = maximum sensitivity (minimum time                                                   |         | 124      | 453 norms and the results mus                                                 | t fall withi   | n the                                        |
|     | before reversal)                                                                         |         | val      | ues there in and in accordance                                                | e with the     | e risk                                       |
| r8  | MECHANICAL STOP SEARCH ANGLE (only                                                       | 4.0     | ass      | sessment already undertaken.                                                  |                |                                              |
|     | displayed with the $E_{\Box} = 9$ function and                                           |         | FI       | Allows the static thrust force of motor 1 to be adju                          | ictor          |                                              |
|     | The mechanical ston search angle within                                                  |         |          | NOTE: For hydraulic operators, set the force value t                          | o maximum      |                                              |
|     | which the board stops the movement without                                               |         |          | and adjust it via the bypass screws.                                          |                |                                              |
|     | reversing if an obstacle is encountered or the                                           |         | 53       | Allows the static thrust force of motor 2 to be adju                          | usted          |                                              |
|     | mechanical stop itself can be adjusted.                                                  |         |          | NOTE: For hydraulic operators, set the force value t                          | o maximum      |                                              |
|     | Can be adjusted from $0.3$ to $20$ degrees.                                              |         |          | and adjust it via the bypass screws.                                          | 1.4            |                                              |
|     | <ul> <li>I degree steps apply when adjusting between</li> <li>and 9 9 degrees</li> </ul> |         | En       | Enables the encoders to be read by the electronic bo                          | of obstacles   |                                              |
|     | 1 degree steps apply when adjusting between                                              |         |          | (set En=9).                                                                   | or obstactes   |                                              |
|     | 10 and 20 degrees.                                                                       |         | D l      | Allows the closing delay of motor 1 to be modified                            | d in order to  |                                              |
| LA  | ADDITIONAL OPERATING TIME only displa-                                                   | 03      |          | obtain a phase shift between the two leaves and r                             | educing the    |                                              |
|     | yed with the $E_{\Pi}=n_{\Theta}$ and $F_{\Box}$ and $F\overline{A}=$                    |         |          | risk of crushing between the two moving leaves.                               | danted The     |                                              |
|     | no or D2 functions)                                                                      |         |          | impact at slow speed allows the dynamic force to                              | be reduced.    |                                              |
| Ы   | OUT 1:                                                                                   | 00      | 5-       | Allows the space of reduced speed of leaf 2 to be a                           | dapted. The    |                                              |
|     | Default $UU =$ always active. Output can be                                              |         |          | impact at slow speed allows the dynamic force to                              | be reduced.    |                                              |
|     |                                                                                          |         | EC       | Allows the obstacle inversion sensitivity to be adj                           | usted.         |                                              |
| ٤I  | OUT 1 TIMING (only displayed with the of                                                 | 02      | 67       | Allows the space before the mechanical stops in                               | which the      |                                              |
| _   |                                                                                          |         |          | between 1 and 49 mm).                                                         | (set a value   |                                              |
| od  | Default $\Box = I ED$ - Refer to the options in $-1$                                     | 02      | '        |                                                                               |                |                                              |
|     | verault OC - LCD - Refer to the options in OI.                                           |         |          |                                                                               |                |                                              |
|     |                                                                                          |         |          |                                                                               |                |                                              |

ı

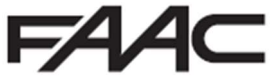

# E145S Signalling Errors and Alarms

The ERROR LED (**DL13**) will flash to signalling an alarm. **Alarms** do not compromise operation.

The ERROR LED (**DL13**) will go on steady to signalling an error. **Errors** stop the operating. Remove the situation causing the error; it will disappear in the following cycle.

By simultaneously pressing + and - the display will show the number corresponding to the error/alarm in progress.

| Error                             | Intervention required                                                                                                    |
|-----------------------------------|----------------------------------------------------------------------------------------------------|
| Board broken                      | Replace the board                                                                                                    |
| OS Invalid SETUP                  | Repeat board SETUP                                                                                                    |
| BUS-2easy device error            | Ensure that no two pairs of devices have the same address.                                                               |
| 09 BUS-2easy output short-circuit | Check the connections of the con-<br>nected and entered BUS-2easy<br>devices                                             |
| O Motor 1 limit switch error      | Check the limit switch connections<br>for motor 1                                                                        |
| Motor 2 limit switch error        | Check the limit switch connections<br>for motor 2                                                                        |
| 2 BUS-2easy call                  | Ensure that the BUS devices are<br>operating correctly and, if neces-<br>sary, repeat BUS device acquisition             |
| ∃ FAIL SAFE                       | Check that the safety devices (pho-<br>tocells) are operating correctly                                                  |
| 14 Configuration error            | Check that the board is configu-<br>red correctly (basic and advanced<br>programming) and, if necessary,<br>repeat SETUP |
| Notor 1 encoder fault             | Check the connections or replace<br>motor 1 encoder                                                                      |
| B Motor 2 encoder fault           | Check the connections or replace<br>motor 2 encoder                                                                      |
| Sincorrect memory data            | Repeat BUS-2easy device entry<br>and/or re-program the board                                                             |
| ∃ High absorption at +24V         | Check that absorption by the ac-<br>cessories connected is within per-<br>mitted limits                                  |
|                                   |                                                                                                    |

Intervention required Alarm Obstacle on MOTOR 1 Remove any possible obstacle 20 (only with encoder/safeon leaf 1 ty edge) Obstacle on MOTOR 2 Remove any possible obstacle 21 (only with encoder/safeon leaf 2 ty edge) 25 LOCK 1 output short-Remove the cause of the short-circuit circuit LOCK 2 output short-Remove the cause of the short-26 circuit circuit Nr. of consecutive ob-Remove any possible obstacle. 27 stacles exceeded during Should the problem persist, repeat opening SETUP Nr. of consecutive ob-Remove any possible obstacle. 28 stacles exceeded during Should the problem persist, repeat closing SETUP Cancel the radio codes that are not ∃□ XF radio code memory full being used using the PC program or use an additional DEC/MINIDEC/ **RP** module A movement was made with the automated system in status St = - Breach alarm 00 or 01. Perform an operation cycle. TIMER active and TIMER fun-35 ction operating: Contact the installer for main-↓□ Service request tenance 50 The HOLD POSITION is operating (active on PC/MAC) TIMER active and error in Reload a correct TIMER configura-60 TIMER data tion with the PC/MAC programme Loss of time and date Reload the time and date with the 62 on the board (only if the PC/MAC programme and replace TIMER is operating) the BAT1 - CR2032 buffer battery JOLLY TIMER is enabled by terminal G ] JOLLY TIMER is activated board J3 64 rating TIMER DISABLED is ope-TIMER is disabled by terminal board J3

# E145S Operating Logics

The table below shows only the most commonly used Operating Logics on our control board. For further details, please refer to the main manual for the full list.

| LO | GIC                                          | Status of the automated system: stopped                                              | Status of the automated system: in motion                                                                             | Status:<br>photocell action              |
|----|----------------------------------------------|--------------------------------------------------------------------------------------|----------------------------------------------------------------------------------------------------|------------------------------------------|
| E  | Semi-automatic                               | An OPEN pulse opens the gate<br>and the following one closes it                      | An OPEN pulse stops the gate<br>when opening and reopens<br>when the gate is closing                                  | The photocells invert during motion      |
| A  | Automatic                                    | An OPEN pulse opens the gate<br>and closes automatically after<br>the pause time     | An OPEN pulse is ignored when<br>the gate opens, is reapplied<br>during the pause and reopens<br>when the gate closes | The closing photocells reapply the pause |
| C  | Dead-man (OPEN-<br>B inputs become<br>CLOSE) | Logic with two separate com-<br>mands: pressed OPEN-A opens;<br>pressed CLOSE closes | An OPEN-A pulse opens when the gate closes; a CLOSE pulse closes when it opens                                        | The photocells invert during motion      |

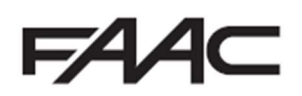

# Programming Remote Controls using the XF Receiver and OmniDec

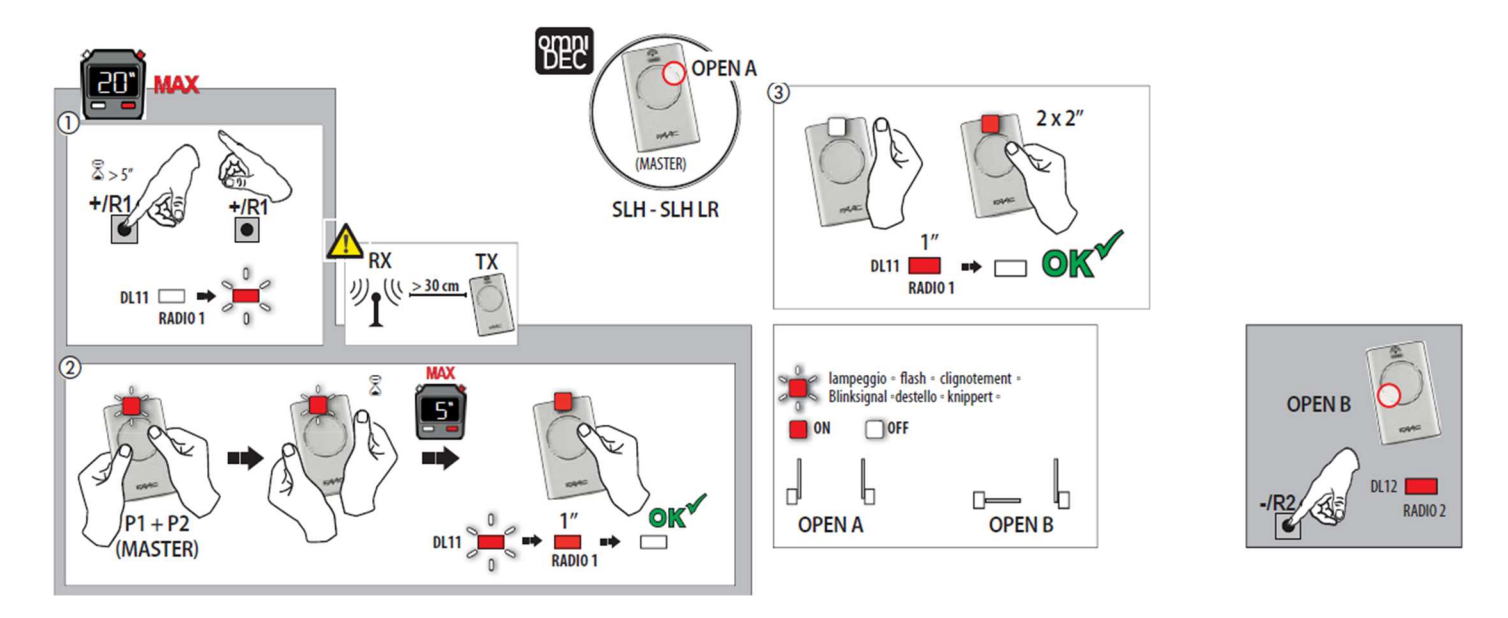

Programming a new remote control to a new E145S System

#### Programming a new remote control from a working master remote control

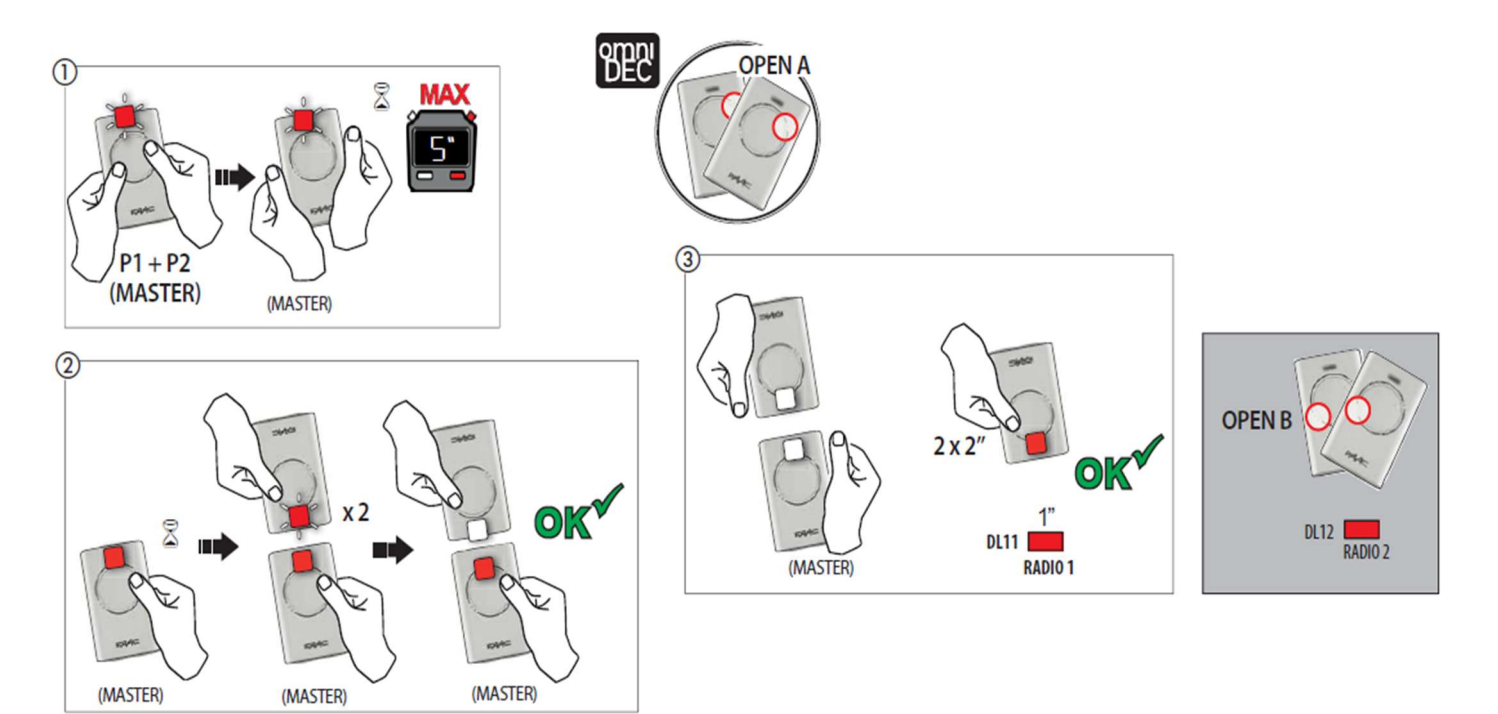

## Tutorial Videos available for programming remote controls

FAAC UK have created tutorial videos to assist the installer in the programming of remote controls. Please use the link below to navigate straight to our "YouTube" Channel or use your preferred web browser and navigate to "youTube.com" and search for "FAAC UK" and select our channel and look for the videos required.

https://www.youtube.com/user/FAACUK

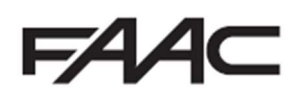